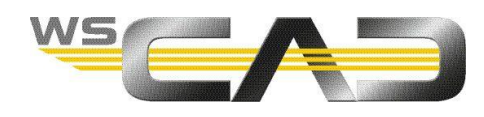

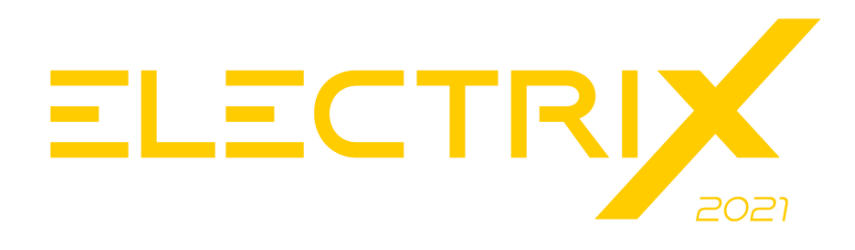

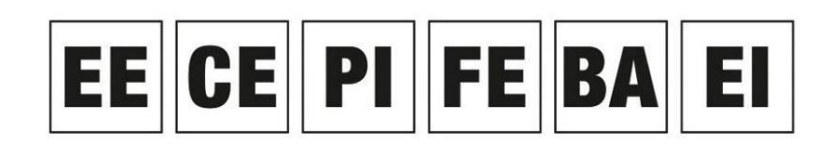

Electrical Engineering, Cabinet Engineering, P&ID, Fluid Engineering, Building Automation, Electrical Installation

# INDYWIDUALNA KONFIGURACJA PROJEKTU

W WSCAD w menu **Narzędzia** | **Ustawienia (opcje)** można dostosować domyślne ustawienia projektów. Ustawienia te dotyczą całego programu, indywidualnego projektu albo indywidualnego użytkownika.

Ustawienia są podzielone w następujący sposób:

• <u>Specyficzne dla aplikacji:</u>

Te ustawienia są globalne i dotyczą wszystkich projektów, np. ustawienia kopii zapasowej projektu lub zarządzania zmianami.\_Podczas określania ustawień specyficznych dla aplikacji mogą być otwarte tylko projekty z wyłączoną konfiguracją specyficzną dla projektu.

• Specyficzne dla projektu:

Ustawienia są specyficzne dla projektu zostaną utworzone, jeśli otwarty projekt ma włączoną konfigurację specyficzną dla projektu, w przeciwnym ustawienia będą zapisane jako globalne. Ustawienia te obejmują na przykład wyświetlanie punktów przerwania i potencjałów, rodzaj numeracji komponentów i żył kabli oraz używaną bazę danych artykułów.

• Specyficzne dla użytkownika:

Te ustawienia są zależne tylko od loginu (konta) Windows. Oznacza to, że różni użytkownicy systemu Windows mogą na przykład definiować własny wygląd kursora lub kolory elementów. Ustawienia specyficzne dla użytkownika pozostają we wszystkich przypadkach specyficzne dla użytkownika.

Możesz określić, czy ustawienia specyficzne dla projektu mają być zapisywane dla każdego projektu podczas tworzenia projektu (patrz <u>Konfiguracja specyficzna dla projektu podczas tworzenia nowego projektu</u>), czy później poprzez właściwości otwartego projektu (patrz <u>Aktywacja lub dezaktywacja konfiguracji specyficznej dla projektu</u>).

Jeśli używasz innego projektu jako szablonu podczas tworzenia nowego projektu, ustawienia specyficzne dla projektu są przejmowane z szablonu, o ile szablon zawiera już ustawienia specyficzne dla projektu, a ustawienia specyficzne dla projektu zostawisz aktywne dla nowego projektu.

Jeśli wyłączysz konfigurację specyficzną dla projektu we właściwościach otwartego projektu, ustawienia specyficzne dla projektu zostaną zresetowane do ustawień globalnych.

Jeśli wszystkie projekty zostaną zamknięte i zmienisz ustawienia specyficzne dla projektu, zmiany te zostaną zastosowane do wszystkich projektów zawartych w zarządzaniu projektami, dla których konfiguracja specyficzna dla projektu jest dezaktywowana. W przypadku projektów, w których aktywowana jest konfiguracja specyficzna dla projektu, obowiązują ich ustawienia specyficzne dla projektu.

Listę ustawień specyficznych dla projektu, aplikacji lub użytkownika, można znaleźć na końcu tego artykułu.

## Zalety

Konfiguracja specyficzna dla projektu jest przydatna, jeśli:

- Klienci wymagają od Ciebie różnego wyglądu projektów.
- Chcesz tworzyć projekty z różnymi bazami danych artykułów.
- Po utworzeniu projektu widok powinien zawsze pozostać taki sam, nawet jeśli wolisz teraz mieć inne ustawienia dla nowych projektów.

## Wady

Nie należy używać konfiguracji specyficznej dla projektu, jeśli

- Potrzebujesz jednolitego wyglądu wszystkich projektów.
- Nowe lub zmienione pozycje (np. artykuły lub zmienione ceny) powinny być natychmiast dostępne dla innych projektów.
- W przypadku rewizji należy dostosować stare projekty do zmienionych specyfikacji widoku.
- Jeśli importujesz projekt, a towarzyszące mu dane (np. używane dodatkowe czcionki) nie mogą być dostarczone

## Wskazówka

Jeśli w projekcie WSCAD wystąpi nietypowy problem, którego przyczyna nie jest jasna, zaleca się najpierw utworzyć kopię zapasową projektu, a następnie usunąć konfigurację specyficzną dla projektu. Jeśli to rozwiąże problem, wiesz, że jest to spowodowane ustawieniami specyficznymi dla projektu.

Konfiguracja specyficzna dla projektu jest również tworzona podczas tworzenia kopii zapasowej projektu.

## Konfiguracja specyficzna dla projektu podczas tworzenia nowego projektu

Jeśli tworzysz nowy projekt, w kroku 3 kreatora możesz zdecydować, czy chcesz pozostawić aktywny przycisk opcji **Indywidualna konfiguracja projektu** (domyślnie), aby móc w ten sposób dostosować wszystkie ustawienia specyficzne dla tego projektu, czy też projektu powinny dotyczyć ustawienia globalne (przycisk wyłączony).

| Nowy projekt                                                                                                    | ,                                                          | <  |
|----------------------------------------------------------------------------------------------------|------------------------------------------------------------|----|
| Ustawienia<br>Wprowadź ustawienia wstępne dla norm i podstron.<br>Dla projektów strukturalnych możemy wprowadzić wartości oznaczeń strukturalnych<br>Typ struktury Standard bez podobszaru<br>I Indywidualna konfiguracja projektu<br>Przyporzadkowanie Technologia->Norma |                                                            |    |
| Technologia                                                                                                    | Norma                                                      | ŕ. |
| Electrical Engineering                                                                                                    | DIN 81346                                                  |    |
| Electrical Installation                                                                                                    | DIN 81346 🗸                                                |    |
| Cabinet Engineering                                                                                                    | DIN 81346 🗸                                                |    |
| Building Automation                                                                                                    | VDI 3814 🗸 🗸                                               |    |
| Podstrony<br>Znak dzielący Punkt<br>Przyrostek alfabetyczny (.a)                                                                                                    |                                                            |    |
|                                                                                                    | ≪ <u>C</u> ofnij <u>D</u> alej ≫ <u>O</u> K <u>A</u> nuluj |    |

<u>Ważne:</u>

Jeśli zmienisz ustawienia dotyczące projektu w otwartym projekcie z dezaktywowaną konfiguracją projektu, obowiązują one również we wszystkich innych projektach z dezaktywowaną konfiguracją projektu.

Jeśli zmienisz ustawienia aplikacji w otwartym projekcie, będą one i tak miały zastosowanie do wszystkich projektów.

## Aktywacja lub dezaktywacja konfiguracji specyficznej dla projektu

Za pomocą okna dialogowego właściwości otwartego projektu można zmienić, czy projekt ma używać ustawień specyficznych dla projektu, czy ustawień specyficznych dla aplikacji.

Jeżeli w liście rozwijanej **Konfiguracja zewnętrzna** wybrano pozycję **WŁĄCZ -> Twórz indywidualną konfigurację projektu**, rozróżnia się ustawienia specyficzne dla projektu i specyficzne dla aplikacji. Jeśli zmienisz ustawienia specyficzne dla projektu, gdy projekt jest otwarty, dotyczą one tylko tego projektu.

Jeżeli zamiast tego zostanie wybrane **WYŁĄCZ -> Usuń indywidualną konfigurację projektu**, wszystkie istniejące ustawienia specyficzne dla projektu zostaną usunięte, a zamiast nich zastosowane zostaną ustawienia globalne.

| Właściwości Projekt  |                       |                                                   | ×          |
|----------------------|-----------------------|---------------------------------------------------|------------|
| Ogólnie              | Ogólnie               |                                                   |            |
| Urządzenie           |                       |                                                   |            |
| Wytwórca             | Nazwa projektu        | Projekt DEMO                                      | E.         |
| Klient               | Opis                  | Prasa do blachy                                   | <b>E</b>   |
| Budowa               | Numer projektu        |                                                   | <b></b>    |
| Architekt            | Numer rysunku         | 01/2019                                           | <b>S</b>   |
|                      | Zlecenie              |                                                   | S          |
|                      | Opis projektu         | Prasa do blachy                                   |            |
| Norma                | Opracowujący          | Huwer                                             | -          |
| Informacje dodatkowe | Sprawdzający          |                                                   |            |
| Ustawienia wstępne   | Data                  | 12.11.20                                          |            |
| Podstrony            | Katalog roboczy       | C:\WSCAD\ELECTRIX\2021\Projects\DEMO Projekt\     |            |
|                      | Konfig. zewnętrzna    | WŁĄCZ -> Twórz indywidualną konfigurację projektu | •          |
|                      |                       | WYŁĄCZ -> Usuń indywidualną konfigurację projektu |            |
|                      |                       | WŁĄCZ -> Twórz indywidualną konfigurację projektu |            |
|                      |                       |                                                   |            |
|                      |                       |                                                   |            |
|                      | Logo                  |                                                   |            |
|                      | Wybie                 | : plik dla logo projektu                          |            |
|                      | C:\WS                 | AD\WSCAD SUITE\2019_BA_DE\Logos\WSCAD_Logo_Claim_ | pos_4c.png |
|                      |                       |                                                   |            |
|                      | 🗹 Zastosuj szablony z | rojektu                                           |            |
|                      | 🗹 Ramki formularza o  | ólnie                                             |            |
|                      | Rahmen-3_1-8 A4 mi    | Logo.0001.wsFRD                                   |            |
|                      |                       |                                                   |            |
|                      |                       |                                                   |            |
|                      |                       |                                                   | 1          |
|                      |                       | <u>O</u> K                                        | Anuluj     |

## <u>Ważne:</u>

Jeżeli pole opcji jest nieaktywne, należy pamiętać, że ustawienia specyficzne dla tego projektu, jak również dla innych projektów, mogą zmieniać się automatycznie. Dzieje się tak, gdy zamykane są wszystkie projekty i zmieniane są ustawienia specyficzne dla projektu lub gdy ustawienia specyficzne dla projektu są zmieniane w innym otwartym projekcie z podobnie dezaktywowaną konfiguracją specyficzną dla projektu.

## Pliki konfiguracyjne

Ustawienia specyficzne dla projektu i specyficzne dla użytkownika są zapisywane w plikach konfiguracyjnych.

- Jeśli zmienisz ustawienie specyficzne dla projektu, zostanie to odzwierciedlone w odpowiedniej sekcji pliku <katalog projektu WSCAD>\Settings\project.wsCFG
- Jeśli zmienisz ustawienie specyficzne dla użytkownika, zostanie to odzwierciedlone w odpowiedniej sekcji pliku <katalog instalacyjny WSCAD>\Settings\<WindowsUser>\user.wsCFG

#### Tabela ustawień

Skróty w tabeli:

A: aplikacja - ustawienia właściwe dla aplikacji (programu)

- P: projekt ustawienia właściwe dla projektu
- U: user ustawienia właściwe dla użytkownika

| Narzędzia   Ustawienia (Opcje) | Opis                                                       | Α | Р | U |
|--------------------------------|------------------------------------------------------------|---|---|---|
| Ogólnie                        | Automatyczne wczytywanie rysunku po starcie systemu        |   |   | х |
| Ogólnie                        | Zapisać dla każdej strony pozycję i zoom                   |   |   | х |
| Ogólnie                        | Rysowanie w trybie orto                                    |   |   | х |
| Ogólnie                        | Skok                                                       |   |   | х |
| Ogólnie                        | Zoom kwadratów                                             |   |   | х |
| Ogólnie                        | Pokaż flagę podczas wprowadzania tekstu<br>wielojęzycznego |   | х |   |
| Ogólnie                        | Wprowadzanie tekstów wielojęzycznych                       |   | Х |   |
| Ogólnie                        | Zoom poprzez rolkę myszki                                  |   |   | х |
| Ogólnie                        | Kierunek pracy                                             |   | х |   |
| Ogólnie                        | Skróty klawiaturowe dla linii pomocniczych                 | Х |   |   |
| Ogólnie                        | Copyright                                                  | х |   |   |
| Ogólnie                        | Informacja o Copyright                                     | х |   |   |
| Język                          | Język programu                                             |   |   | х |
| Język                          | Język pomocy                                               |   |   | х |
| Język                          | Pozostałe ustawienia                                       |   | Х |   |
| Bezpieczeństwo                 | Dźwiękowa sygnalizacja błędów                              | х |   |   |
| Bezpieczeństwo                 | Usuwanie plików do kosza                                   | Х |   |   |
| Bezpieczeństwo                 | Wezwanie do tworzenia kopii bezpieczeństwa<br>projektu     | х |   |   |
| Bezpieczeństwo                 | Twórz automatyczny zapis co minut                          | Х |   |   |

| Narzędzia   Ustawienia (Opcje)       | Opis                                         | Α | Ρ | U |
|--------------------------------------|----------------------------------------------|---|---|---|
| Bezpieczeństwo                       | Twórz automatyczną kopię bezpieczeństwa      | х |   |   |
| Katalogi                             | Katalog danych                               | х |   |   |
| Katalogi                             | Katalog Projekty                             | х |   |   |
| Katalogi                             | Katalog Biblioteki                           |   | х |   |
| Katalogi                             | Katalog Bazy danych                          |   | х |   |
| Katalogi                             | Katalogi Arkusze danych                      | х |   |   |
| Katalogi                             | Katalogi Pliki pomocy                        | х |   |   |
| Katalogi                             | Katalog Globalne logo                        | х |   |   |
| Katalogi                             | Katalog Szablony                             | х |   |   |
| Katalogi                             | Katalog Zapis                                |   |   | Х |
| Katalogi                             | Katalog Pliki tymczasowe                     |   |   | Х |
| Katalogi                             | Katalog Formularze                           |   | х |   |
| Katalogi                             | Katalog Makra rysunkowe                      |   | х |   |
| Katalogi                             | Katalog Makra Project Wizard                 | х |   |   |
| Katalogi                             | Katalog Plugins                              | х |   |   |
| Katalogi                             | Katalog 3D                                   |   | х |   |
| Internet                             | WinHelp                                      | х |   |   |
| Internet                             | Pozostałe ustawienia                         | х |   |   |
| Przedstawienie                       | Interfejs użytkownika                        |   |   | Х |
| Przedstawienie                       | Współrzędne                                  |   | х |   |
| Przedstawienie                       | Data                                         |   | х |   |
| Przedstawienie                       | Miniaturki                                   |   |   | Х |
| Przedstawienie                       | Dostosuj kolor tła do interfejsu użytkownika |   |   | Х |
| Przedstawienie                       | OME - Grubość czcionki                       |   | х |   |
| Przedstawienie                       | OME - Bez znaku poprzedzającego              |   | х |   |
| Przedstawienie                       | OME - Zawsze kompletne przedstawienie OME    |   | х |   |
| Przedstawienie                       | Logo                                         | х |   |   |
| Przedstawienie   Kursor              | Ustawienie kursora                           |   |   | Х |
| Przedstawienie   Kolory<br>elementów | Zdefiniowanie kolorów dla elementów          |   |   | x |
| Przedstawienie   Kolory<br>Cabinet   | Zdefiniowanie kolorów dla Cabinet            |   |   | х |

| Narzędzia   Ustawienia (Opcje)               | Opis                                                                       | Α | Ρ | U |
|----------------------------------------------|----------------------------------------------------------------------------|---|---|---|
| Przedstawienie   Kolory xxx  <br>użytkownika | Kolory zdefiniowane przez użytkownika (64 kolory<br>UC065 - UC128)         | х |   |   |
| Przedstawienie   Teksty                      | Zdefiniowanie tekstów                                                      |   | х |   |
| Przedstawienie   Linie                       | Zdefiniowanie linii                                                        | Х |   |   |
| Przedstawienie   Warstwy                     | Zdefiniowanie warstw                                                       |   | х |   |
| Przedstawienie   Łącznik<br>wielobiegunowy   | Zdefiniowanie łącznika wielobiegunowego                                    |   | x |   |
| Przedstawienie   Połączenie                  | Zdefiniowanie połączenia                                                   |   | х |   |
| Przedstawienie   Ustawienia<br>wstępne       | Ustawienia wstępne                                                         |   |   | x |
| Przedstawienie   Edytor<br>symboli           | Właściwości edytora symboli                                                |   | x |   |
| Drukarka                                     | Zdefiniowanie drukarki                                                     |   |   | х |
| Rozmiar papieru                              | Zdefiniowanie rozmiaru papieru                                             | Х |   |   |
| Projekt                                      | Podstruktura                                                               | Х |   |   |
| Projekt                                      | Przyrostek                                                                 | Х |   |   |
| Projekt                                      | Norma                                                                      | Х |   |   |
| Projekt                                      | Automatyczny eksport do PDF podczas zamykania<br>projektu                  |   | х |   |
| Projekt                                      | Zachowanie wszystkie oznaczenia struktury<br>podczas kopiowania dokumentów |   | х |   |
| Projekt   Szablony                           | Definiowanie szablonów                                                     |   | х |   |
| Projekt   Szablon struktury                  | Szablon struktury                                                          | Х |   |   |
| Projekt   Oznaczenia<br>strukturalne         | Definiowanie oznaczeń strukturalnych                                       | х |   |   |
| Projekt   Ustawienia wstępne                 | Ustawienia wstępne (Informacje dodatkowe)                                  | Х |   |   |
| Projekt   Zarządzanie zmianami               | Definiowanie zarządzania zmianami                                          | Х |   |   |
| Stałe dane                                   | Bez ustawień                                                               | - | - | - |
| Stałe dane   Artykuł                         | Ustawienia artykułów                                                       |   | х |   |
| Stałe dane   Artykuł Building<br>Automation  | Ustawienia artykułów Building Automation                                   |   | x |   |
| Stałe dane   Słownik                         | Ustawienia słownika                                                        |   | х |   |
| Stałe dane   Adresy                          | Ustawienia adresów                                                         | Х |   |   |
| Stałe dane   Kody kolorów                    | Ustawienia kodów kolorów                                                   |   | х |   |
| Stałe dane   Dokumenty online                | Lista dokumentów on-line                                                   | Х |   |   |

| Narzędzia   Ustawienia (Opcje)         | Opis                                                                                 | Α | Ρ | U |
|----------------------------------------|--------------------------------------------------------------------------------------|---|---|---|
| Symbol                                 | Ustawienia symbolu                                                                   |   | х |   |
| Symbol   Właściwości                   | Właściwości elektryczne dla technologii El<br>wyświetlaj także w technologii EE      |   | х |   |
| Symbol   Teksty dodatkowe              | Definiowanie tekstów dodatkowych                                                     |   | х |   |
| Symbol   Black box                     | Definiowanie black boxu                                                              |   | х |   |
| Symbol   Box urządzenia                | Definiowanie boxu urządzenia                                                         |   | Х |   |
| Symbol   Obszar struktury              | Ustawienia obszaru struktury                                                         |   | х |   |
| Symbol   Element<br>główny/poboczny    | Właściwości elementu głównego/pobocznego                                             |   |   |   |
| Symbol   Kabel                         | Właściwości kabla i definiowanie symbolu dla<br>kabla                                |   | х |   |
| Symbol   Zacisk                        | Właściwości zacisku i definiowanie symbolu dla<br>zacisku                            |   | x |   |
| Symbol   Wtyczka/Gniazdo               | Właściwości wtyczki/gniazda i definiowanie<br>symbolu dla wtyczki/gniazda            |   | x |   |
| Symbol   Stycznik                      | Właściwości stycznika i definiowanie symbolu dla<br>styków                           |   | x |   |
| Symbol   Sterowniki                    | Właściwości sterownika                                                               |   | х |   |
| Symbol   Sterownik teksty<br>specjalne | Definiowanie tekstów specjalnych sterownika                                          |   | x |   |
| Numeracja                              | Bez ustawień                                                                         | - | - | - |
| Numeracja   Materiał<br>eksploatacyjny | Ustawienia numeracji materiałów<br>eksploatacyjnych                                  |   | х |   |
| Numeracja   Żyła kabla                 | Ustawienia numeracji żył kabla                                                       |   | х |   |
| Numeracja   Zacisk                     | Ustawienia numeracji zacisków                                                        |   | х |   |
| Numeracja   Złącze                     | Ustawienia numeracji złącz                                                           |   | Х |   |
| Zestawienie                            | Tekst <zawartość pliku=""> rozszerzyć o OME</zawartość>                              |   | х |   |
| Zestawienie                            | Korzystaj z zainstalowanej wersji Microsoft Excel<br>przy eksporcie do formatu Excel | х |   |   |
| Zestawienie                            | Tworzenie bazy danych projektu dla zestawienia<br>ogółem                             |   | х |   |
| Zestawienie                            | Zastosuj wielkość kroku z formularza                                                 |   | х |   |
| Zestawienie                            | Biblioteka - graficzna lista zacisków                                                |   | х |   |
| Zestawienie                            | Biblioteka - graficzny plan kabla                                                    |   | Х |   |
| Zestawienie                            | Format informacji o długości                                                         |   | х |   |
| Różne listy i plany                    | Pozostałe ustawienia                                                                 |   | х |   |
| Adres krosowy                          | Ustawienia adresu krosowego                                                          |   | х |   |
| Adres krosowy technologii              | Ustawienia adresu krosowego dla technologii                                          |   | х |   |

| Narzędzia   Ustawienia (Opcje)                     | Opis                                   | Α | Ρ | U |
|----------------------------------------------------|----------------------------------------|---|---|---|
| Etykiety                                           | Ustawienia                             | х |   |   |
| Instalacja                                         | Ustawienia Instalacje                  |   | Х |   |
| Instalacja                                         | Odstęp od lewej w mm                   | Х |   |   |
| Instalacja   Strefy instalacyjne                   | Pozycje stref instalacyjnych           |   | Х |   |
| Instalacja   Szrafowanie ścian                     | Szrafowanie ścian                      |   | Х |   |
| Instalacja   Kabel                                 | Rodzaj kabla                           | Х |   |   |
| Instalacja   System ułożenia                       | Rodzaj systemu ułożenia                | Х |   |   |
| Cabinet                                            | Ustawienia Cabinet                     |   | Х |   |
| Cabinet   3D                                       | Ustawienia Cabinet 3D                  |   |   |   |
| Cabinet   Routing                                  | Ustawienia Cabinet Routing             |   | Х |   |
| Fluid                                              | Ustawienia Fluid                       |   | х |   |
| Building Automation                                | Ustawienia Building Automation         |   |   | х |
| Building Automation  <br>Linia połączeń dla mediów | Definiowanie linii połączeń dla mediów | х |   |   |
| Building Automation  <br>Plugin                    | Definicja wtyczki "BKS_Open"           |   | x |   |
| P + I Diagram                                      | Ustawienia P+ID                        |   |   | х |
| P + I Diagram   Linia połączeń<br>dla mediów       | Definiowanie linii połączeń dla mediów | х |   |   |
| Dodatek Project Wizard                             | Ustawienia Project Wizard              | Х |   |   |
| Dodatek Project Wizard  <br>Pozycja                | Definiowanie pozycji                   | х |   |   |
| Dodatek Project Wizard  <br>Zmienne                | Definiowanie zmiennych                 | х |   |   |